## **Connecting Remotely to ArtX With a Mac**

In OS X's Finder, go to the *Go* menu and select **Connect to Server**... (*Figure 1*).

Type the address **artx.art.uwosh.edu** into the Server Address: field of the dialog box (*Figure 2*) and click Connect.

Type your login and password into the appropriate fields of the next dialog box (*Figure 3*) and click Connect.

Select the appropriate share from the list of mountable volumes (*Figure 4*) and click *OK*.

| Go Window Help    |                                 |
|-------------------|---------------------------------|
| Back<br>Forward   | ₩[<br>₩1                        |
| Enclosing Folder  | ₩↑                              |
| 💻 Computer        | ዕ <mark></mark> ജር              |
| 👚 Home            | <del></del>                     |
| 🄜 Desktop         | <mark></mark>                   |
| Ø Network         | <mark></mark> ዮ ዘ               |
| 📮 iDisk           | ►                               |
| A Applications    | <mark>ት</mark> <mark>ස</mark> ለ |
| 🔀 Utilities       | <mark></mark> ት <mark>װ</mark>  |
| Recent Folders    | ►                               |
| Go to Folder      | <del></del>                     |
| Connect to Server | ⊾ЖК                             |

Figure 1

| 0 0               | Connect t  | o Server       |
|-------------------|------------|----------------|
| Server Address:   |            |                |
| artx.art.uwosh.ed | u          | + 0,           |
| Favorite Servers: |            |                |
| 🔤 student.nds.it  | .uwosh.edu |                |
| jlabsrv.journa    | .uwosh.edu |                |
| 🔤 artx.art.uwosh  | n.edu      |                |
| 🔤 macserv.it.uw   | osh.edu    |                |
| 🔤 campus.nds.it   | .uwosh.edu | Ŧ              |
| ? Remove          | )          | Browse Connect |
|                   |            | •              |

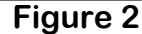

| ***                                   | Enter your user name and password to access the file server "ArtX". |                |
|---------------------------------------|---------------------------------------------------------------------|----------------|
|                                       | Name:                                                               | palina         |
|                                       | Password:                                                           | ••••••         |
| Remember this password in my keychain |                                                                     |                |
| *                                     |                                                                     | Cancel Connect |

Figure 3

| $\odot$ $\odot$ |                              |
|-----------------|------------------------------|
| 秋秋              | Select the volumes to mount: |
|                 | ArtX                         |
|                 | Groups                       |
|                 | palina                       |
|                 | Recovery Bin                 |
|                 | Users                        |
|                 |                              |
|                 |                              |
|                 | Cancel OK                    |

## Figure 4